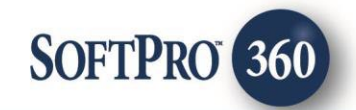

# Westcor – Title Search User Guide

60

Nov 2024

4800 Falls of Neuse Road, Suite 400 | Raleigh, NC 27609

p (800) 848–0143 | f (919) 755–8350 | <u>www.softprocorp.com</u>

# **Copyright and Licensing Information**

Copyright © 1987–2024 by SoftPro, LLC

All rights reserved.

No part of this publication may be reproduced in any form without prior written permission of SoftPro. For additional information, contact SoftPro, 4800 Falls of Neuse Road Suite 600, Raleigh, NC 27609.

Microsoft and Windows are registered trademarks of Microsoft Corporation in the United States and/or other countries. Crystal Reports is a registered trademark of SAP AG. HP LaserJet is a registered trademark of Hewlett Packard Development Company, RealEC Technologies, Inc. is majority owned by ICE Mortgage Technology, Inc. All brands and product names are trademarks or registered trademarks of their respective companies.

#### IMPORTANT NOTICE - READ CAREFULLY

Use of this software and related materials is provided under the terms of the SoftPro Software License Agreement. By accepting the License, you acknowledge that the materials and programs furnished are the exclusive property of SoftPro. You do not become the owner of the program but have the right to use it only as outlined in the SoftPro Software License Agreement.

All SoftPro software products are designed to ASSIST in maintaining data and/or producing documents and reports based upon information provided by the user and logic, rules, and principles that are incorporated within the program(s). Accordingly, the documents and/or reports produced may or may not be valid, adequate, or sufficient under various circumstances at the time of production. UNDER NO CIRCUMSTANCES SHOULD ANY DOCUMENTS AND/OR REPORTS PRODUCED BE USED FOR ANY PURPOSE UNTIL THEY HAVE BEEN REVIEWED FOR VALIDITY, ADEQUACY AND SUFFICIENCY, AND REVISED WHERE APPROPRIATE, BY A COMPETENT PROFESSIONAL.

# **Table of Contents**

| Introduction4                                       |
|-----------------------------------------------------|
| Launching Westcor                                   |
| Access from the 360 Services Menu5                  |
| Order Linking5                                      |
| Welcome5                                            |
| Logging In6                                         |
| Issuing Office                                      |
| 6                                                   |
| Product and Lender Section                          |
| Additional Information7                             |
| Add Documents7                                      |
| 360 Order Queue9                                    |
| Review Screen - Accepting Title Data and Documents9 |
| Restrictive Covenants10                             |
| Update Order11                                      |
| Cancel Order12                                      |

## Introduction

The Westcor Title Search Integration with SoftPro 360 automates the delivery and receipt of the following products:

- TSR/Respa Commitment
- Commitment NON-RESPA
- Refinance
- Ownership and Encumbrance (O & E)
- Foreclosure Commitment
- Foreclosure Report
- Plat Search
- Modification Update
- Miscellaneous
- Ownership Only
- REO Commitment
- Commercial Commitment
- Express Commitment

## **Launching Westcor**

#### Access from the 360 Services Menu

From the **360**  $\rightarrow$  **Services menu**, double-click **Westcor** – **Title Search** located under the Tools folder. This will open the Order Linking screen

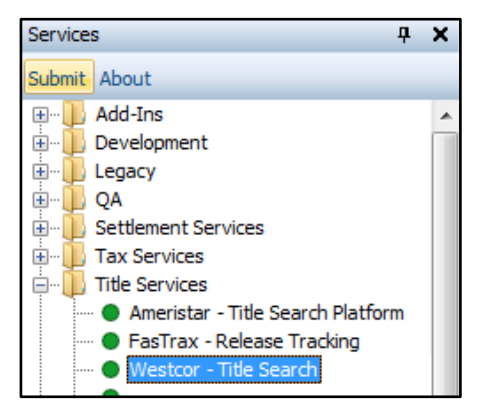

### **Order Linking**

From the Order Linking screen, select the ProForm order to be sent to Westcor

All orders that are currently opened will be listed in the Open Order Numbers pane. The selected Order Number field will populate with the current active ProForm order. You may select an order from any of the open orders, or you may choose to overwrite the Selected Order Number field with an order that is not currently open. Once you have confirmed an order to link, click **OK** to continue to the Welcome screen.

| 0 | order Linking                          |  |
|---|----------------------------------------|--|
| Γ | Open Order Numbers:                    |  |
|   | 2017120012<br>2017110008<br>2017110007 |  |
|   |                                        |  |
|   |                                        |  |
|   | Selected Order Number:                 |  |
|   | 2017120012                             |  |
|   | OK Cancel                              |  |

#### Welcome

From the **Welcome** screen, click **Next** and go to the Login screen

Click the "**Skip Welcome Page**" checkbox to bypass this screen during future sessions.

| Westcor Title Services - 2017120012                                                                                                    |                                                                                                    |
|----------------------------------------------------------------------------------------------------|----------------------------------------------------------------------------------------------------|
| Welcome                                                                                                    |                                                                                                    |
| Welcome to Westcor Land Title Insura<br>you the ability to order Search Service<br>Westcor takes special interest in you,<br>partnership experience by providing in<br>processes. | ance Company's Integration tool allowing<br>s from Westcor directly from Softpro 360.<br>as our agent, to cultivate a true<br>novative solutions to streamline workflow |
| Trusted, Collaborative, innovative Pa<br>Website:www.ewestcor.com<br>Email:orders@wltic.com                                                                                       | rtner.                                                                                                    |
| Skip Welcome Page                                                                                                    | Next                                                                                                    |

### Logging In

The **Login** screen requires you to enter a **valid username** and **password**. Check **"Remember Me"** to log in automatically when you launch the product in future sessions. Click **Login** to continue to the Issuing Office screen.

| Westcor Title Se | rvices - 2017120012                                                                     |
|------------------|-----------------------------------------------------------------------------------------|
| Login            |                                                                                         |
|                  |                                                                                         |
|                  | Please provide your credentials User ID : Sptestuser1 Password : *********  Remember Me |
|                  |                                                                                         |
|                  | Back Login Cancel                                                                       |

#### **Issuing Office**

After clicking **Next** on the Login screen, you will navigate to the Issuing Office screen where you can view and select an agency for the ProForm order you selected.

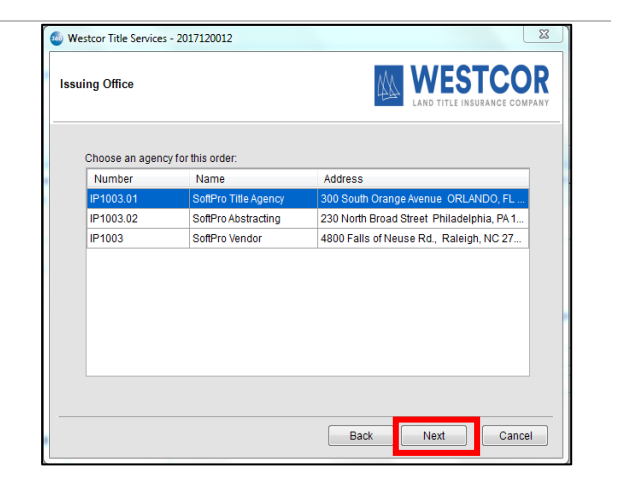

## **Product and Lender Section**

From the Issuing Office screen, you will navigate to the **Product and Lender Selection** Screen where you can view the order information pulled from your ProForm order.

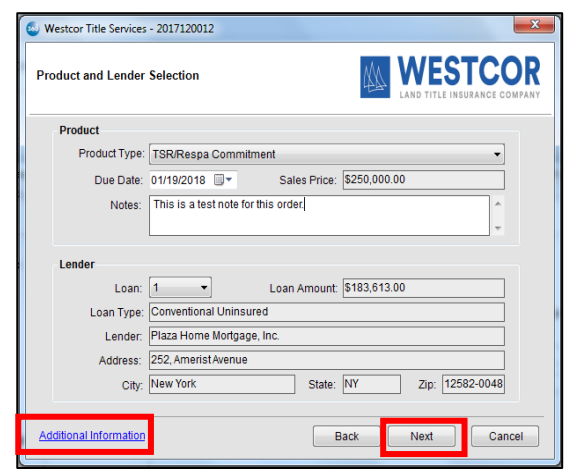

#### **Additional Information**

On clicking **"Additional Information"** on the Product and Lender Selection screen, you will navigate to the **File Information** screen where you can view the property(s) and contacts (Buyers and Sellers) details pulled from your ProForm order. Click on **Close** to return to the Product and Lender Selection screen.

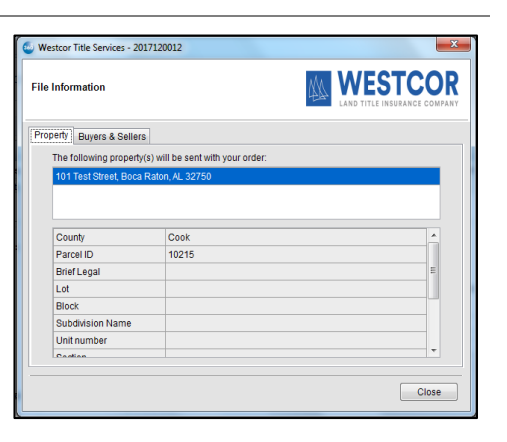

| Westcor Title | Services - 2017120012             |                | ×                                       |
|---------------|-----------------------------------|----------------|-----------------------------------------|
| File Informat | ion                               | 444            | WESTCOR<br>LAND TITLE INSURANCE COMPANY |
| Property Bu   | yers & Sellers                    |                |                                         |
| The follow    | ving contact(s) will be sent with | your order:    |                                         |
| Туре          | Name                              | Relationship   | Category                                |
| Buyer         | Brunet Pierre                     | , a single man | Individual                              |
| Seller        | Brunet Hercule                    |                | Individual                              |
| Seller        | Olga Bataille-Hercule             |                | Individual                              |
|               |                                   |                |                                         |
|               |                                   |                | Close                                   |

#### Add Documents

On clicking Next on the Product and Lender Selection screen, you will be navigated to the "Add Documents" screen where you can attach documents to be sent along with your ProForm order to Westcor. You can **browse** and select the document from your system, or you may select any documents **already attached** to your ProForm order.

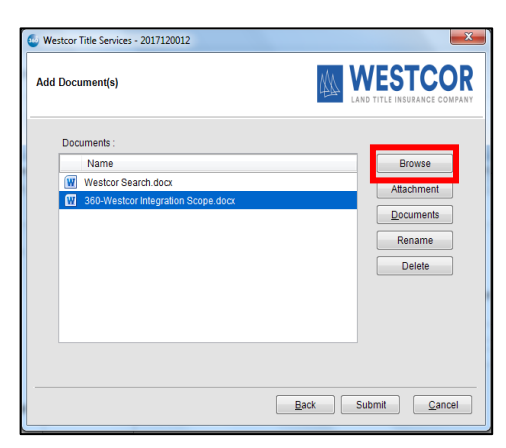

| Service Westcor Title Service | es - 2017120012                                 | <u> </u>  |
|-------------------------------|-------------------------------------------------|-----------|
| Add Document(s)               |                                                 |           |
|                               | Attached Documents                              |           |
| Documents :                   | Please select a document attached to the order. |           |
| Name                          | Type Description                                | Browse    |
| W Westco                      | PolicyJacket_Lender_2017120012_20171205         | Hachmant  |
| W 360-W                       | PolicyJacket_Owner_2017120012_20171205          | ttacnment |
|                               | W test_word_1                                   | ocuments  |
|                               | test_image_1                                    |           |
|                               | RDC_Notes                                       | Kename    |
|                               | PolicyJacket_Lender_2017120012_20171206         | Delete    |
|                               | PolicyJacket_Lender_2017120012_20171206 (1)     |           |
|                               |                                                 |           |
|                               |                                                 |           |
|                               | OK Cancel                                       |           |
|                               | .4                                              |           |
|                               |                                                 |           |
|                               |                                                 |           |
|                               | Back Submit                                     | Cancel    |
|                               | Dack                                            |           |

You can also **rename** or **delete** any attachment by selecting the document and performing the desired action.

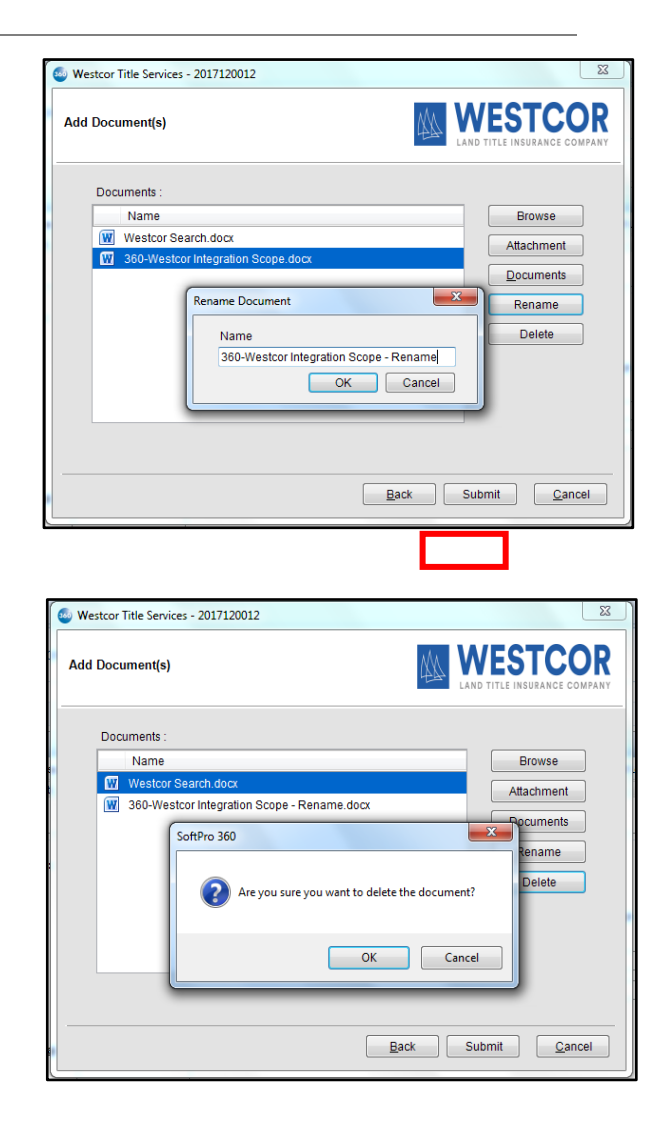

Once you have added the desired documents to your order, click **Submit** to send the order details to Westcor. You will see the **Order Progress** screen which depicts that the order is being sent to Westcor.

| Westcor Title Services - 2017120012 | ×                                       |
|-------------------------------------|-----------------------------------------|
| Order Progress                      | WESTCOR<br>LAND TITLE INSURANCE COMPANY |
| Sending order data to Westcor       |                                         |
|                                     |                                         |
|                                     |                                         |

### 360 Order Queue

Within the SoftPro 360 queue, an **In Progress** transaction will be created when an order is submitted. The transaction will display the ProForm order number, which is the linked order.

| Queue     |               |                 |             |              |                      |                  |     |
|-----------|---------------|-----------------|-------------|--------------|----------------------|------------------|-----|
| 📀 Next St | ep 🤤 🖂 🗐 View | s: Active Order | +           | 🚖 📝 🗟 🃸      | Filter: All Provider | s                | -   |
|           | Provider      | Service         | Status      | Linked Order | Linked Profile       | Created By       | Cr  |
| \$        | Westcor       | Title Search    | In Progress | 2017120012   | Default              | Viswanath Thalla | 1/1 |
| \$        | Westcor       | Title Search    | Rejected    | 2017120012   | Default              | Viswanath Thalla | 1/1 |

When Westcor sends back title data and document(s), the transaction will update to a Ready status.

| Queue     |               |                 |          |              |                       |                  |                   |
|-----------|---------------|-----------------|----------|--------------|-----------------------|------------------|-------------------|
| 🕑 Next St | ep 💿 🖂 🗐 View | s: Active Order | -        | 🚖 📝 🗔 🏙      | Filter: All Providers | 5                | • 2 11 🗇          |
|           | Provider      | Service         | Status   | Linked Order | Linked Profile        | Created By       | Created On        |
| <b>\$</b> | Westcor       | Title Search    | Ready    | 2017120012   | Default               | Viswanath Thalla | 1/16/2018 3:16 PM |
| \$        | Westcor       | Title Search    | Rejected | 2017120012   | Default               | Viswanath Thalla | 1/16/2018 12:4    |

When you click **Next Step**, you may proceed to the Review Screen and review the title data and documents sent by Westcor.

## **Review Screen - Accepting Title Data and Documents**

From the Review screen, you will be able to view and specify which data and document(s) returned by RDC that you want to include in your order.

The Data section will display the name of the field, the corresponding value currently in the linked order (Current Value) and the new value of that field returned from Westcor (New Value). The Documents section will display the products that were also returned from Westcor.

| Groups         Data           -All<br>Exceptions<br>-Requirements<br>Tele         ✓ Name         Current Value         New Value         ✓           -Value         ✓ Underwitter         Westcor Land Tile Insuranc         ✓         ✓         ✓           - Notes         ✓         ✓         ✓         ✓         ✓         ✓         ✓         ✓         ✓         ✓         ✓         ✓         ✓         ✓         ✓         ✓         ✓         ✓         ✓         ✓         ✓         ✓         ✓         ✓         ✓         ✓         ✓         ✓         ✓         ✓         ✓         ✓         ✓         ✓         ✓         ✓         ✓         ✓         ✓         ✓         ✓         ✓         ✓         ✓         ✓         ✓         ✓         ✓         ✓         ✓         ✓         ✓         ✓         ✓         ✓         ✓         ✓         ✓         ✓         ✓         ✓         ✓         ✓         ✓         ✓         ✓         ✓         ✓         ✓         ✓         ✓         ✓         ✓         ✓         ✓         ✓         ✓         ✓         ✓         ✓         ✓         ✓         ✓         ✓ <th colspan="11"></th>                                                                                                    |                                                                                |                                            |      |                                                    |                             |                              |         |      |  |  |  |
|----------------------------------------------------------------------------------------------------|--------------------------------------------------------------------------------|--------------------------------------------|------|----------------------------------------------------|-----------------------------|------------------------------|---------|------|--|--|--|
| Image: Participation     Image: Participation       Exceptions<br>Requirements<br>Notes     Image: Participation     Current Value     New Value       Image: Participation     Ld 23, Block 47, Lehigh Ac     Ld 23, Block 47, Lehigh Ac     Ld 23, Block 47, Lehigh Ac       Image: Participation     Ld 23, Block 47, Lehigh Ac     Ld 23, Block 47, Lehigh Ac     Ld 23, Block 47, Lehigh Ac       Image: Participation     Ld 23, Block 47, Lehigh Ac     Ld 23, Block 47, Lehigh Ac     Ld 23, Block 47, Lehigh Ac       Image: Participation     Ld 23, Block 47, Lehigh Ac     Ld 23, Block 47, Lehigh Ac     Ld 23, Block 47, Lehigh Ac       Image: Participation     Ld 23, Block 47, Lehigh Ac     Ld 23, Block 47, Lehigh Ac     Ld 23, Block 47, Lehigh Ac       Image: Participation     Ld 23, Block 47, Lehigh Ac     Ld 23, Block 47, Lehigh Ac     Ld 23, Block 47, Lehigh Ac       Image: Participation     Ld 23, Block 47, Lehigh Ac     Ld 23, Block 47, Lehigh Ac     Image: Participation       Image: Participation     Doutined     Ld 23, Block 47, Lehigh Ac     Image: Participation     Image: Participation       Image: Participation     Doutined     File Name     File Name     File Size     Transfer       Image: Participation     Doutined     File Name     File Size     Transfer       Image: Participation     Doutined     File Name     File                                                                                                    | Grou                                                                           | ups                                        |      | Oata                                               |                             |                              |         |      |  |  |  |
| Exceptions<br>Notes         Image: Construction of the image of the image of th        | Al                                                                             |                                            |      | Name Name                                          | Current Value               | New Value                    |         | 1    |  |  |  |
| Notes         Image: Construint of the state of the state of the          | Bequirements Underwriter Westco                                                |                                            |      |                                                    | Westcor Land Title Insuranc | Westcor Land Title Insurance | o 🔯     | 1    |  |  |  |
| ↓ Table         ↓ Address 1         101 Test Street         12 Willion Dr. None         ↓ Willion Dr. None         ↓ Willion Dr. None                                                                                                    | - Notes Legal Description Lot 23, Block 47, Lehigh Ac Lot 23, Block 47, Lehigh |                                            |      |                                                    |                             |                              | r 🔯     |      |  |  |  |
| Vew         Copy         Boca Raton         Boca Raton                                                                                                    | - Title                                                                        |                                            |      | Address1                                           | 101 Test Street             | 12 Willion Dr. None          |         |      |  |  |  |
| Image: Copy Documents         Space         Space <thspace< th="">         Space         Space&lt;</thspace<>                                                                                                    |                                                                                |                                            |      | City                                               | Boca Raton                  | Boca Raton Boca Raton        |         |      |  |  |  |
| Image: Construction of the state of the state o |                                                                                |                                            |      | Zip                                                | 32616                       | 32616 55555                  |         |      |  |  |  |
| Documents         File Name         File Size         Transfer           V         Vew         Copy         Document Name         File Name         File Size         Transfer           V         W         Istest_word_1         test_word_1doc         114.50 KB         100%           V         Image: 1         test_mage_1 test_mage_1 test_mage_1 filf         47.37 KB         100%           V         V         Image: 1         Combined_Report         Combined_Report         188.91 KB         100%           V         Image: 1         Westcor_Notes         Westcor_Notes:ff         0.23 KB         100%                                                                                                    | 📝 APN/Parcel ID 10215 19-44-27-10-00047.0230 📝 🔻                               |                                            |      |                                                    |                             |                              |         |      |  |  |  |
| ☑         Vew         Copy         Document Name         File Name         File Size         Transfer           ☑         ☑         Intest_word_1         test_word_1doc         114.50 KB         100%           ☑         Image_1         test_word_1doc         114.50 KB         100%           ☑         Image_1         test_mage_11 ff         47.37 KB         100%           ☑         Image_1         test_mage_16         Feotogen         18.91 KB         100%           ☑         Image_1         Combined_Report         Combined_Report         23 KB         100%                                                                                                    | Documents                                                                      |                                            |      |                                                    |                             |                              |         |      |  |  |  |
| ♥         ♥         ■ test_word_1         test_word_1doc         114.50 KB         100%           ♥         ●         ■ test_image_1         test_image_1if         47.37 KB         100%           ♥         ▶         ©         Combined_Report         Combined_Report         188.91 KB         100%           ♥         ●         ●         Combined_Report         200%         23 KB         100%                                                                                                    | V                                                                              | View                                       | Сору | Document Name                                      | File Name                   | File Size                    | Transfe | erre |  |  |  |
| Image         Image         1 test_image         1 test_image         <                                                                                                    | V                                                                              | W                                          |      | test_word_1                                        | test_word_1.doc             | 114.50 KB                    | 100%    |      |  |  |  |
| Image: Combined_Report         Combined_Report_pdf         188.91 KB         100%           Image: Combined_Report_Notes         Westcor_Notes.tf         0.23 KB         100%                                                                                                    | <b>V</b>                                                                       | test_image_1 test_image_1.tf 47.37 KB 100% |      |                                                    |                             |                              |         |      |  |  |  |
| Westcor_Notes Westcor_Notes.tf 0.23 KB 100%                                                                                                    | V                                                                              | ۶L                                         |      | Combined_Report Combined_Report.pdf 188.91 KB 100% |                             |                              |         |      |  |  |  |
|                                                                                                    | Vestcor_Notes Westcor_Notes.rtf 0.23 KB 100%                                   |                                            |      |                                                    |                             |                              |         |      |  |  |  |

If the checkbox next to a data field is checked, then the New Value will overwrite the Current Value in the order when you click **Accept**. Similarly, if it is checked for a document, then that document will attach to the linked order. Otherwise, if the checkbox is unchecked, then the corresponding data and document will be ignored.

If the data and documents are not accepted, the **Cancel** button closes the Review screen and no data or documents will be accepted. By clicking **Accept**, the transaction status will change to **Accepted** in the 360 transaction queue.

Note that if the checkbox next to **"Overwrite Requirements/Exceptions"** is *unchecked*, then the requirements and exceptions that are returned by Westcor will *append* to those that are already in the order. If it is checked, then they will overwrite the requirements and exceptions in the order. However, if there are, for example, two requirements that are returned from Westcor and there are five in the order, then only the first two of the five requirements in the order will be overwritten. The last three will remain in the order.

#### **Restrictive Covenants**

If the vendor as determined the data belongs to the "Recording information of Restrictive Covenants" field, the Review screen will display the Exception data as "**Restrictive Covenants**".

Upon clicking Accept, the data will be mapped to the "Recording information of Restrictive Covenants" field, under Custom Fields in the Commitment – Schedule A Title section.

| Exceptions                            |       |              | Name                          | Current Value     |         |                         |         |     |
|---------------------------------------|-------|--------------|-------------------------------|-------------------|---------|-------------------------|---------|-----|
| - Exceptions<br>Requirements          |       |              |                               | Current Value     | New     | Value                   |         | ^   |
| · · · · · · · · · · · · · · · · · · · |       | $\checkmark$ | Effective Date                | 05/02/2023        | 5/2/2   | 023 12:00:00 AM         |         |     |
| Notes                                 |       | $\checkmark$ | Ownership Interest            | Fee Simple        | Fee Si  | mple                    |         |     |
| · Title                               |       | $\checkmark$ | Current Owner                 | Sally Seller      | Sally S | eller                   |         |     |
|                                       |       | $\checkmark$ | Restrictive Covenants         |                   | Restric | tions, dedications, re  | s 😥     |     |
|                                       | - 1   | $\sim$       | Requirements [7]/ Description |                   | Specia  | al Warranty Deed from   | 📝       |     |
|                                       |       | $\checkmark$ | Requirements [8]/ Description |                   | Provid  | e an affidavit by curre | 🔯       | ~   |
| Documents                             |       |              |                               |                   |         |                         |         |     |
| View Co                               | opy [ | Docume       | nt Name                       | File Name         |         | File Size               | Transfe | rec |
|                                       | N     | lestcor_     | Notes                         | Westcor_Notes.rtf |         | 1.04 KB                 | 100%    |     |

| Title 🔺                            |                                 |                                  | _       |              |  |                      |  |  |  |  |
|------------------------------------|---------------------------------|----------------------------------|---------|--------------|--|----------------------|--|--|--|--|
|                                    | Properties:                     | 6                                | Prope   | erty Address |  | Legal Description    |  |  |  |  |
| Title Legal Description            |                                 | ► <b>5</b>                       | 6185    | Retail Road  |  | No Legal Description |  |  |  |  |
| Preliminary Title Search & Opinion |                                 |                                  |         |              |  |                      |  |  |  |  |
| Existing Liens                     |                                 |                                  |         |              |  |                      |  |  |  |  |
| Title Incurance Premiume           |                                 |                                  |         |              |  |                      |  |  |  |  |
| Commitment - Schedule A            | Notes (0)                       |                                  |         |              |  |                      |  |  |  |  |
| Final Title Opinion                | Custom Dalla                    |                                  |         |              |  |                      |  |  |  |  |
| Pillar file opinion                | Custom Fields                   | Custom Heids                     |         |              |  |                      |  |  |  |  |
| Policy - Schedule A                | Schedule B Requirements in      | Schedule B Requirements included |         |              |  |                      |  |  |  |  |
| Policy - Schedules B1, B2          |                                 |                                  |         |              |  |                      |  |  |  |  |
| Endorsements                       | Expiration time period:         |                                  |         |              |  |                      |  |  |  |  |
| Additional Title Charges           |                                 |                                  |         |              |  |                      |  |  |  |  |
|                                    |                                 |                                  |         |              |  |                      |  |  |  |  |
| Escrow/Closing                     |                                 |                                  |         |              |  |                      |  |  |  |  |
|                                    |                                 |                                  |         |              |  |                      |  |  |  |  |
|                                    | Recording information of Restri | ctive Cove                       | enants: |              |  |                      |  |  |  |  |
|                                    |                                 |                                  | _       |              |  |                      |  |  |  |  |
|                                    |                                 |                                  |         |              |  |                      |  |  |  |  |
|                                    |                                 |                                  |         |              |  |                      |  |  |  |  |
|                                    |                                 |                                  |         |              |  |                      |  |  |  |  |

Before Clicking Accept:

| cording information of Restrictive Covenants:                                                                                                    |          |
|----------------------------------------------------------------------------------------------------|----------|
|                                                                                                    | ^        |
|                                                                                                    |          |
|                                                                                                    | $\sim$   |
| After Clicking Accept:                                                                                                    |          |
| cording information of Restrictive Covenants:                                                                                                    |          |
| Restrictions, dedications, reservations, setbacks and easements, if any, as indicated and/or shown on that certain Plat recorded in Plat Book 34, at Pages 97 and 98, of the Public Records of Orange County, Florida.<br>Restrictions, reservations, covenants and conditions pursuant to that certain instrument recorded to Official Records Book 4906, Page 4021, and any amendments, of the Public Records of Orange County, Florida, including the following: a) provides for a private charge assessment.<br>Resolution of the Board of County Commissioners Establishing a Municipal Service Taxing Unit/Benefit Unit for Mainteance of Retention Pond(s) in Pershing Heights recorded in Official Records Book 502, Page 3817, of the Public Records of Orange County, Florida.<br>Resolution of the Board of County Commissioners Establishing a Municipal Service Taxing Unit/Benefit Unit for Streetighting for Pershing Heights recorded in Official Records Book 502, Page 3817, of the Public Records of Orange County, Florida.<br>Any lien provided by Chapter 159, Florida Statutes, in favor of any city, town, village or port authority for unpaid service charges for service by any water , sewer or gas system supplying the insured land. | <b>*</b> |
|                                                                                                    |          |

#### **Update Order**

Transactions that have a status of **In Progress** and **Accepted** can be updated by highlighting the transaction and clicking on the **Next Step** button.

| Queue                                                                 | lueue    |              |          |              |                |                  |                   |  |
|-----------------------------------------------------------------------|----------|--------------|----------|--------------|----------------|------------------|-------------------|--|
| 🚫 Next Step 📄 🖂 📄 Views: Active Order 🗸 🚖 🎲 🞲 📸 Filter: All Providers |          |              |          |              |                | 1                | - 2 11 💭          |  |
|                                                                       | Provider | Service      | Status   | Linked Order | Linked Profile | Created By       | Created On        |  |
| <b>.</b>                                                              | Westcor  | Title Search | Accepted | 2017120012   | Default        | Viswanath Thalla | 1/16/2018 3:16 PM |  |
| \$                                                                    | Westcor  | Title Search | Rejected | 2017120012   | Default        | Viswanath Thalla | 1/16/2018 12:4    |  |

When you click the **Next Step** button, you will be prompted to provide your login credentials on the login screen. If you had checked the "Remember Me" checkbox during order creation, then you will automatically be logged in to the Update screen.

| ( | Westcor Title Service | es - 20171200         | 12                                                 |       | ×                             |
|---|-----------------------|-----------------------|----------------------------------------------------|-------|-------------------------------|
|   | Login                 |                       | 4                                                  |       | STCOR<br>LE INSURANCE COMPANY |
|   |                       | User ID:<br>Password: | Please provide your credentials<br>sptestuser1<br> |       |                               |
|   | Ple                   | ease wait             |                                                    | Login | Cancel                        |

On the **Update or Revision Request screen**, you will see the below items which you can update on your ProForm order:

#### Update Request:

- Update Type Select an update type from the below options:
  - o Pre-Closing
  - Post-Closing
- **Closing Date** Provide the new Closing Date.
- **Due Date** Provide the new Due Date.
- Notes- Provide notes if any.

| Indate or Revision Request |                | MA          | WFS            | TCOR           |
|----------------------------|----------------|-------------|----------------|----------------|
| puate of revision request  |                | 44          | LAND TITLE INS | URANCE COMPANY |
| Update Req                 | quest 🔿 Rev    | ision Reque | st             |                |
| Update Type: (             | Pre-Closing    |             |                |                |
| (                          | O Post-Closing |             |                |                |
| Closing Date:              |                | *           |                |                |
| Due Date:                  |                | *           |                |                |
| Notes:                     | Î.             |             | ^              |                |
|                            |                |             |                |                |
|                            |                |             |                |                |
|                            |                |             |                |                |

#### **Revision Request:**

- Notes- Provide revised notes.
  - The user has the option to submit revised notes. The 360 system will then transmit the revised notes along with the original submission request, with the Update type designated as Pre-Closing.

| Jpdate or Revision Request |                 | WES LAND TITLE IN | STCOR |
|----------------------------|-----------------|-------------------|-------|
| O Update Re                | quest 💿 Revisio | on Request        |       |
| Update Type:               | Pre-Closing     |                   |       |
| Closing Date:              |                 |                   |       |
| Due Date:                  |                 |                   |       |
| Notes:                     |                 | ^                 |       |
|                            | L               | ~                 |       |

The order will be submitted to Westcor when you click the **Submit** button.

| Westcor Title Services - 2017120012 | ×                                       |
|-------------------------------------|-----------------------------------------|
| Order Progress                      | WESTCOR<br>LAND TITLE INSURANCE COMPANY |
| Sending order data to Westcor       |                                         |

Upon a successful submit, the transaction status will change to "In Progress" in the 360 transaction queue.

| Queue     |               |                 |             |              |                       |                  |                   |
|-----------|---------------|-----------------|-------------|--------------|-----------------------|------------------|-------------------|
| 📀 Next St | ep 🔘 🖂 📋 View | s: Active Order | -           | 🚖 📝 🖪 📸      | Filter: All Providers | ;                | - 2 11 🗇          |
|           | Provider      | Service         | Status      | Linked Order | Linked Profile        | Created By       | Created On        |
| \$        | Westcor       | Title Search    | In Progress | 2017120012   | Default               | Viswanath Thalla | 1/16/2018 3:16 PM |
| \$        | Westcor       | Title Search    | Rejected    | 2017120012   | Default               | Viswanath Thalla | 1/16/2018 12:4    |

**Note:** When users update the Westcor Title Search Order and encounter the pop-up message displayed below, they are advised to contact Westcor.

"The transaction you are trying to update was created on an older version of the Westcor/SoftPro integration. If you would like to order an update for this transaction, please send an email request to updates@wltic.com"

#### **Cancel Order**

Transactions that have a status of **In Progress** (after first Submit) can be canceled by highlighting the transaction and clicking on the **Cancel** button.

| Queue     | Queue         |                 |             |              |                       |                  |                   |  |  |
|-----------|---------------|-----------------|-------------|--------------|-----------------------|------------------|-------------------|--|--|
| 📀 Next St | eş 🥥 🖾 🗐 View | s: Active Order | *           | 🚖 📝 🖪 🏙      | Filter: All Providers | 1                | • 2 II 🗇          |  |  |
|           | Provider      | Service         | Status      | Linked Order | Linked Profile        | Created By       | Created On        |  |  |
| <b>\$</b> | Westcor       | Title Search    | In Progress | 2017120012   | Default               | Viswanath Thalla | 1/16/2018 6:54 PM |  |  |
| \$        | Westcor       | Title Search    | Accepted    | 2017120012   | Default               | Viswanath Thalla | 1/16/2018 3:16 PM |  |  |
|           | Westcor       | Title Search    | Rejected    | 2017120012   | Default               | Viswanath Thalla | 1/16/2018 12:4    |  |  |

The Cancel dialog will tell you that you must contact Westcor to cancel this transaction, and you must click **"I Agree"** to change the transaction status to **Canceled**.

| Westcor Title Services - 2017120012                                                                                                    | ×                                                                                    |
|----------------------------------------------------------------------------------------------------|--------------------------------------------------------------------------------------|
| Cancel                                                                                                    | WESTCOR<br>LAND TITLE INSURANCE COMPANY                                              |
| Please contact Westcor directly to cancel your trans<br>within 360 will only remove the transaction from you<br>your request to cancel. | action. Canceling this transaction from<br>7360 queue and will not notify Westcor of |
|                                                                                                    |                                                                                      |
|                                                                                                    | Submit Cancel                                                                        |

The status of the transaction in the SoftPro 360 queue will change to **Canceled**.

| Westcor Title Services - 2017120012 | X |
|-------------------------------------|---|
| Order Progress                      |   |
|                                     |   |
| Cancelling Transaction from Queue   |   |
|                                     |   |
|                                     |   |
|                                     |   |
|                                     |   |

| Q                                   | ueue |          |              |          |                       |                |                  |                   |
|-------------------------------------|------|----------|--------------|----------|-----------------------|----------------|------------------|-------------------|
| Next Step 🔘 🖂 间 Views: Active Order |      |          | -            | 🚖 📝 🖪 🃸  | Filter: All Providers | ;              | • 2 II 🗇         |                   |
|                                     |      | Provider | Service      | Status   | Linked Order          | Linked Profile | Created By       | Created On        |
|                                     | \$   | Westcor  | Title Search | Canceled | 2017120012            | Default        | Viswanath Thalla | 1/16/2018 6:54 PM |
|                                     | \$   | Westcor  | Title Search | Accepted | 2017120012            | Default        | Viswanath Thalla | 1/16/2018 3:16 PM |